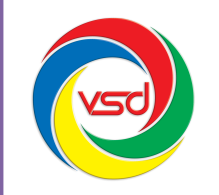

#### CÔNG TY CỔ PHẦN CÔNG NGHỆ VSD VIỆT NAM

Số 35 Láng Hạ, Phường Thành Công, Ba Đình, Hà Nội Tel: (04) 62737300 – (04) 62737311 Fax: (04) 62737322 Email: contact@vsd.com.vn

# TÀI LIỆU HƯỚNG DẪN SỬ DỤNG MODULE NHẮC VIỆC

## I. Cấu hình nhắc việc

Bước 1: Chọn đúp chuột vào biểu tượng nhắc việc trên màn hình máy tính của bạn.

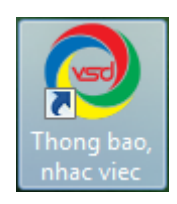

**Bước 2**: Biểu tượng nhắc việc hiển thị tại thanh Taskbar, chờ trong giây lát giao diện bảng thông báo hiển thị.

*Bước 3*: Chọn chuột vào biểu tượng trên thanh Taskbar hoặc chọn từ bảng thông báo để cấu hình cho phần nhắc việc.

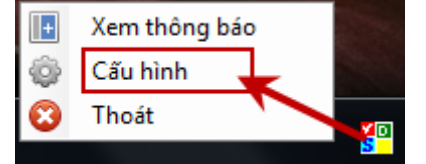

Hoặc

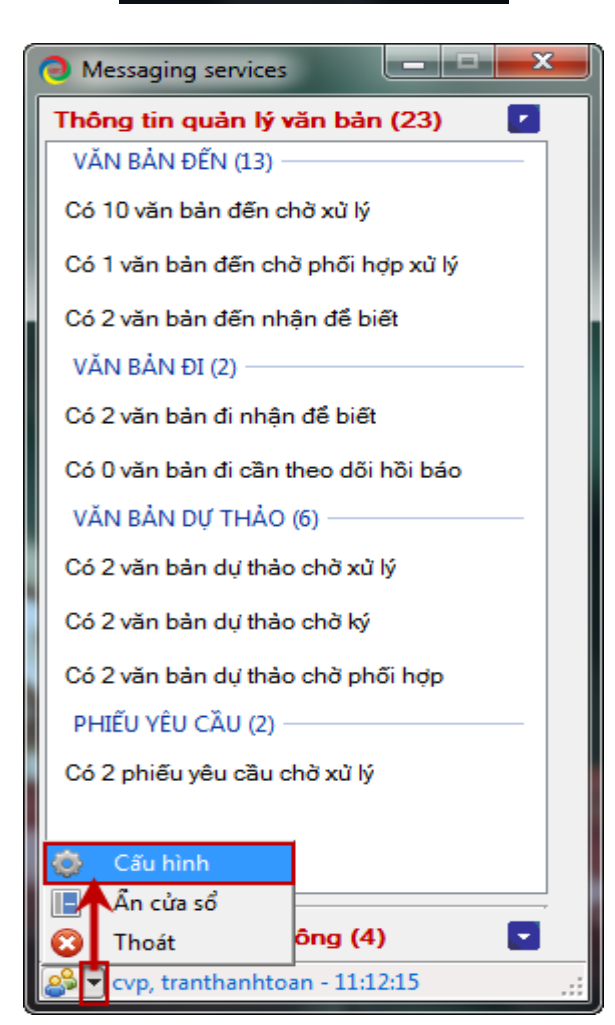

**Bước 4**: Giao diện cấu hình nhắc việc hiển thị: *Phần 1*: **Thông tin chung**.

| Thiết lập thông tin                                            |
|----------------------------------------------------------------|
| Thông tin chung Cấu hình Quản lý văn bản Cấu hình Dịch vụ công |
| Hiển thị thông tin Quản lý văn bản 🔽                           |
| Hiển thị thông tin Dịch vụ công 🔽                              |
| Thời gian request server 20 💌 Phút                             |
| Thời gian hiển thị thông báo 🛛 🗲 Giây 🔲 Tắt thông báo          |
| Nhắc lại thông báo sau 🛛 30 💌 Phút 🔲 Không nhắc lại thông báo  |
| Bật âm báo 🔽 Sound 1 →                                         |
| Khởi động cùng Windows 🔽                                       |
| Lưu Thiết lập mặc định Đóng                                    |
|                                                                |

*Phần 2: Cấu hình Quản lý văn bản*.(Đối với những đơn vị sử dụng phần mền Quản lý văn bản).

| Thiết lập thông tin       |                                                                  |
|---------------------------|------------------------------------------------------------------|
| Thông tin chung Cấu hìn   | n Quản lý văn bản Cấu hình Dịch vụ công                          |
| Địa chỉ server            | http://192.168.12.86                                             |
| Địa chỉ dịch vụ thông tin | http://192.168.12.86:80/vto.//WSProvider.psf/Thong.Tin.Xul.v?wsd |
| Tên đăng nhập             | CVP Tài khoản đăng nhập                                          |
| Mật khẩu                  | phần mềm Quản lý<br>văn bản                                      |
|                           | Lưu Đóng                                                         |

Phần 3: Cấu hình Dịch vụ công. (Đối với những đơn vị sử dụng phần mền Một cửa điện tử).

| Thiết lập thông tin                           |                                                        |
|-----------------------------------------------|--------------------------------------------------------|
| Thông tin chung Cấu hình Quản lý v            | ăn bàn Cấu hình Dịch vụ công                           |
| Địa chỉ máy chủ CSDL<br>(IP hoặc tên máy chủ) | 113.160.198.117                                        |
| Tên database dịch vụ công                     | VSDOnestop                                             |
| Tên tài khoản quản trị CSDL                   | sa                                                     |
| Mật khẩu tài khoản quản trị CSDL              | *******                                                |
| Tên đăng nhập                                 | tranthanhtoan Tài khoản đăng nhập                      |
| Mật khẩu                                      |                                                        |
| Đường dẫn chạy ứng dụng                       | C:\Program Files\VSDVietNam\MotCuaDienTu\OnestopUI.exe |
|                                               | Lưu Đóng                                               |
|                                               |                                                        |

## II. Thông báo nhắc việc hệ thống Quản lý văn bản

Trên bảng thông báo nhắc việc, người sử dụng có thể nhìn thấy những công việc cần giải quyết, chọn đúp chuột vào các dòng thông báo để chuyển đến trang những văn bản cần giải quyết đó.

| Messaging services                  | x |
|-------------------------------------|---|
| Thông tin quản lý văn bản (23) 🛛 🧧  |   |
| VĂN BẢN ĐẾN (13)                    |   |
| Có 10 văn bản đến chờ xử lý         |   |
| Có 1 văn bản đến chờ phối hợp xử lý |   |
| Có 2 văn bàn đến nhận để biết       |   |

Hoặc chọn chuột phải trên bảng thông báo và chọn "*Mở ứng dụng Quản lý văn bản*" để thao tác với ứng dụng Quản lý văn bản.

| 0        | Mở ứng dụng Quản lý văn bản |
|----------|-----------------------------|
| <u>_</u> | Mở ứng dụng Dịch vụ công    |

Khi có công việc mới đến cần thực hiện hoặc khi thiết lập nhắc lại thông báo sau một khoảng thời gian nào đó, hệ thống sẽ có thông báo hiển thị, người sử dụng có thể chọn chuột vào thông báo để mở trực tiếp ứng dụng.

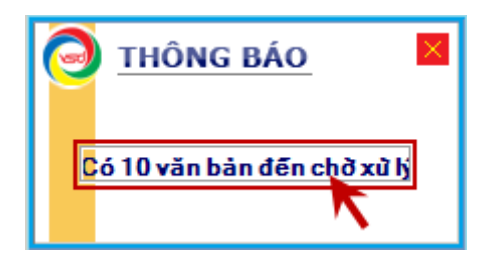

#### III. Thông báo nhắc việc hệ thống Một cửa điện tử

Trên bảng thông báo nhắc việc, người sử dụng có thể nhìn thấy những công việc cần giải quyết, chọn đúp chuột vào các dòng thông báo để mở ứng dụng.

| Messaging services                 |  |  |
|------------------------------------|--|--|
| Thông tin quản lý văn bản (23) 🛛 🔽 |  |  |
| Thông tin dịch vụ công (4)         |  |  |
| THÔNG TIN XỬ LÝ HỒ SƠ              |  |  |
| Có 4 hồ sơ chờ xử lý               |  |  |
| Có 0 hồ sơ đang xử lý              |  |  |
| Có 0 hồ sơ hoàn thành xử lý        |  |  |
| Có 0 hồ sơ phối hợp xử lý          |  |  |
| Có 0 hồ sơ xử lý lại               |  |  |
| Có 0 hồ sơ chờ ký                  |  |  |

Hoặc chọn chuột phải trên bảng thông báo và chọn "*Mở ứng dụng Dịch vụ công*" để thao tác với ứng dụng Một cửa điện tử.

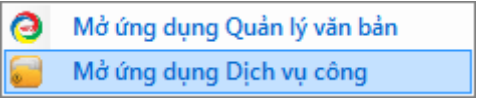

Khi có công việc mới đến cần thực hiện, hệ thống sẽ có thông báo hiển thị, người sử dụng có thể chọn chuột vào thông báo để mở trực tiếp ứng dụng.

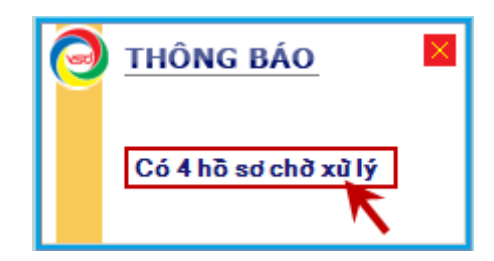